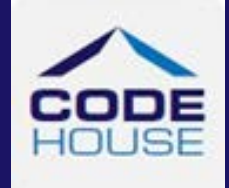

# MOBILE INTERFACE ANYTIME USER GUIDE FOR CLIENTS & SUPERVISORS

A Client & Supervisor's guide to using the AnyTime Online Timesheet System on a mobile device.

Updated 24th April, 2019

Information in this document is subject to change without notice. The software described in this document is furnished under a license agreement or non\_\_disclosure agreement. The software may be used or copied only in accordance with the terms of those agreements. No part of this publication may be reproduced, stored in a retrieval system, or transmitted in any form or any means electronic or mechanical, including photocopying and recording for any purpose other than the purchaser's personal use without the written permission of Code House.

Formatted: Font: (Default) +Body (Lucida Sans Unicode)

Formatted: Font: (Default) +Body (Lucida Sans Unicode)

Code House

AUSTRALIA

| Postal: 52 Rundle Street KENT TOWN SA 5067 | / | Formatted: Font: (Default) +Body (Lucida Sans Unicode) |
|--------------------------------------------|---|--------------------------------------------------------|
| · · · · · · · · · · · · · · · · · · ·      |   |                                                        |
| Telephone: 1300 112 633                    |   | Formatted: Font: (Default) +Body (Lucida Sans Unicode) |
|                                            |   |                                                        |
| Email: support@codehouse.com.au            |   | Formatted: Font: (Default) +Body (Lucida Sans Unicode) |
|                                            |   |                                                        |

# **INTRODUCTION**

The Mobile Interface User Guide for Clients and Supervisors has been designed to assist Clients and Supervisors with accessing and utilising the AnyTime Online Timesheet System.

This document will guide you through the process of logging into the online timesheet system, authorising Employee's timesheet and leave applications, and the process of rejecting incorrect timesheets and leave applications.

It will also show you how to view your Employee's Placement details, your account details and how you can change your password.

# **CONVENTIONS**

The following symbols are used in this guide

 Symbol
 Purpose

 Indicates an item of important information

Formatted: Justified, Border: Bottom: (No border)

# TABLE OF CONTENTS

| L | OG IN                          |
|---|--------------------------------|
|   | TIMESHEETS                     |
|   | TIMESHEET SUMMARY7             |
|   | APPROVE TIMESHEET              |
|   | Reject Timesheet               |
|   | Allowances (where applicable)9 |
|   | Notes                          |
|   | Attachments                    |
|   | VIEW TIMESHEETS                |
|   | LEAVE                          |
|   | Reject Leave Application11     |
|   | PLACEMENTS                     |
|   | MY PROFILE                     |
|   | NOTIFICATIONS                  |
|   | FREQUENTLY ASKED QUESTIONS14   |
|   | LOG OUT14                      |

To access the AnyTime Online Timesheet system from your mobile device you will need an internet connection.

### LOG IN

To access the system click on the link in your welcome email, or you can enter the web address directly into your web browser.

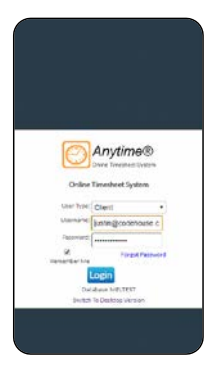

Ensure the User Type is 'Client' and then enter your Username (email address) and password exactly as it appears in the welcome email and click **LOGIN** 

Note: When you log in for the first time, you will be required to enter a New Password

#### Forgotten Password

If you have forgotten your password click FORGOT PASSWORD

In the Reset Password screen check the User Type is 'Client' and enter your Username

#### Click RESET PASSWORD

A temporary password will be emailed to you.

To return to the Login Screen click BACK TO LOGIN

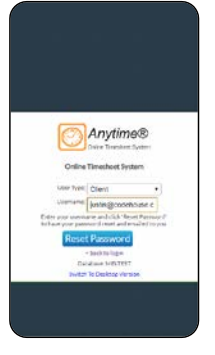

Note: A shortcut to the web page can be added to the home screen on your smartphone or tablet so that you can directly access the system

To create a shortcut, open the web page by clicking on the link in your welcome email

Tap the menu button (android devices) or share button (iPad or iPhone) and select Add to Home Screen.

When accessing the system it will default to the Timesheet Summary screen

**With the set and the set of the set of the** 

Other areas of the system are accessed via the main menu

To access the Main Menu click on the three horizontal lines at the top right hand side of your screen

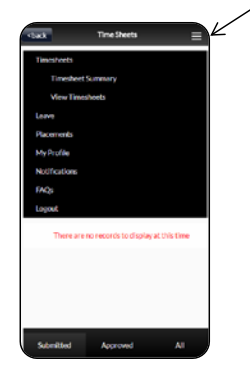

The following areas can be accessed from the Main Menu.

#### Timesheets

**Timesheet Summary** 

**View Timesheet** 

Leave

Placements

My Profile

Notifications

FAQs

Logout

# TIMESHEETS

#### TIMESHEET SUMMARY

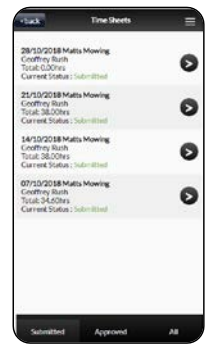

This screen will display up to 6 timesheets for different Pay Periods and the current status of the timesheet

Status

| Submitted | Timesheet has been submitted and awaiting approval |
|-----------|----------------------------------------------------|
| Approved  | Timesheet has been approved by Supervisor          |
| All       | Display all timesheets                             |

To approve a submitted timesheet click on the Pay Period

Note: Please see Approve Timesheet below for instructions on creating and submitting timesheets

### APPROVE TIMESHEET

To approve a timesheet click on the timesheet to display the timesheet details

| Lart Time: 07 + 200 +<br>rrt Break: 10 + 240 +<br>nd Break: 11 + 240 +<br>ind Time: 15 + 286 +<br>ork Type: Hours Worked +<br>Job<br>Number:<br>Lal Hours: 7.60 | w «          | Man (0 | e/109 |     |     | No |
|----------------------------------------------------------------------------------------------------|--------------|--------|-------|-----|-----|----|
| nrt Break: 10 + : 40 +<br>nd Break: 11 + : 40 +<br>end Time: 15 + : 38 +<br>fork Type: Hours Worked +<br>Job -<br>Number:                                       | Start Time:  | 07     |       |     | 00  |    |
| nd Break: 11 + 40 +<br>End Time: 15 + 36 +<br>Job Type: Hours Worked +<br>Job Number:<br>Lal Heurs: 7,60                                                        | itart Break: | 10     | . *   |     | 40  |    |
| End Time: 15 • : 38 •<br>fork Type: Hours Worked •<br>Job<br>Number:                                                                                            | End Break:   | 11     |       |     | 40  |    |
| Iork Type: Hours Worked +<br>Job<br>Number: Additional Hours: 7,60                                                                                              | End Time:    | 15     |       |     | 36  |    |
| Job<br>Number:<br>tal Hours: 7.60                                                                                                    | Work Type:   | Hour   | s Wi  | orl | ked | +  |
|                                                                                                    | Job          | _      |       | -   |     |    |

Further details can be displayed by clicking on the individual day in this screen.

Click **NEXT** to view consecutive days to or **BACK** to return to the Timesheet screen

| stack                      | Timeshoet |    |
|----------------------------|-----------|----|
| Approval Sc                | reen      |    |
| Mon (08/10)<br>Hours Worke | d 7.60    | 6  |
| Tue (09/10)<br>Hours Worke | d 7.60    | 6  |
| Wed (30/30)<br>Hours Worke | d 7.60    | 6  |
| The (11/10)<br>Hours Worke | 6 7.60    | Ø  |
| Ri (52/90)<br>Hours Worke  | d 7.60    | 0  |
| Set (13/10)<br>Hours Worke | d         | 0  |
| Sun (14/10)<br>Hours Worke | đ         | 6  |
| Total: 38.00               |           |    |
| Purchase Orde              | r Namber: |    |
| [                          |           | 30 |

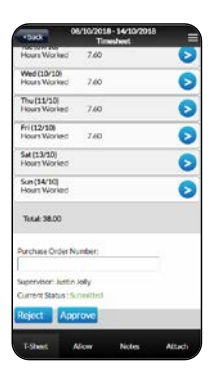

To approve the Timesheet scroll to the bottom of the screen and click **APPROVE** 

#### **Reject Timesheet**

To Reject the Timesheet scroll to the bottom of the screen and click **REJECT** 

Enter the reason you are rejecting the timesheet and click **OK** 

The employee will receive an Email (SMS) to advise their timesheet has been rejected and they need to resubmit it

| TOTAL COLOR                  | Taneseset.                                                                                                    | -    |
|------------------------------|----------------------------------------------------------------------------------------------------|------|
| Hours Worked                 | 7.60                                                                                                    | 6    |
| Wed (\$G/30)<br>Hours Worked | 7.60                                                                                                    | 0    |
| Thu (15/10)<br>Hours Worked  | 7.60                                                                                                    | 0    |
| Fri(12/10)                   |                                                                                                    | -0   |
| 1                            | 075 Timesheet                                                                                                    | -    |
| N Please state               | r rejected reason:                                                                                                    |      |
| - 1                          |                                                                                                    | 76   |
| ř.                           |                                                                                                    |      |
|                              | OK Cancel                                                                                                    | E    |
| Total: 38.00                 |                                                                                                    | - 51 |
|                              |                                                                                                    |      |
| Purchase Order N             | unter:                                                                                                    |      |
|                              |                                                                                                    |      |
| and the set                  | 14                                                                                                    |      |
| Supervisor: Josefi           | 1014                                                                                                    |      |
| CONTRACTORIOS : 50           | CHARLES OF THE CARD                                                                                                    |      |
|                              | and the second second se |      |
| Reject App                   | rove                                                                                                    |      |

#### Allowances (where applicable)

Where the employee has entered allowances these can viewed by clicking **ALLOW** at the bottom of the timesheet screen

| <br>back               | Altowances  | =      |
|------------------------|-------------|--------|
| Mon (08/10)<br>1 Hours |             | 0      |
| Tue (09/10)<br>1 Hours |             | 0      |
| Wed (10/10)<br>1 Hours |             | 0      |
| Thu (11/30)<br>1 Hours |             | 0      |
| Fri (12/20)<br>1 Hours |             | 0      |
| Sat (13/10)<br>0 Hours |             | 0      |
| Sun (14/10)<br>0 Hours |             | 0      |
|                        |             |        |
| T-Sheet                | Allow Notes | Attach |

To view allowance details click on the day allowances have been entered against

Click BACK to return to the previous screen

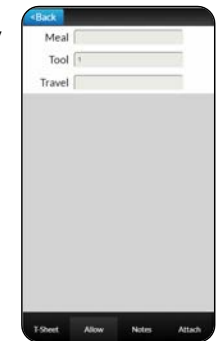

#### Notes

You can view and enter notes in the Note section

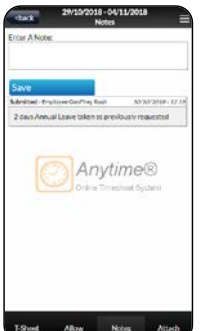

To Open the Note section click on **NOTES** at the bottom of the timesheet screen

Enter the required note and click SAVE

Click **BACK** to return to the Timesheet screen to submit your timesheet

#### Attachments

Employees are able to attach up to 3 files to their timesheet

To access the attachment click **ATTACH** at the bottom of the timesheet screen

To view the attachment click **DOWNLOAD** 

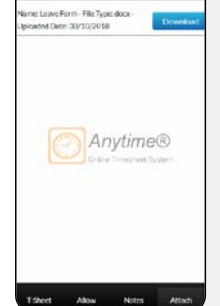

Click **BACK** to return to the Timesheet screen to submit your timesheet

#### VIEW TIMESHEETS

Here you can view timesheets filtered by Timesheet Status by clicking on the status at the bottom of the screen.

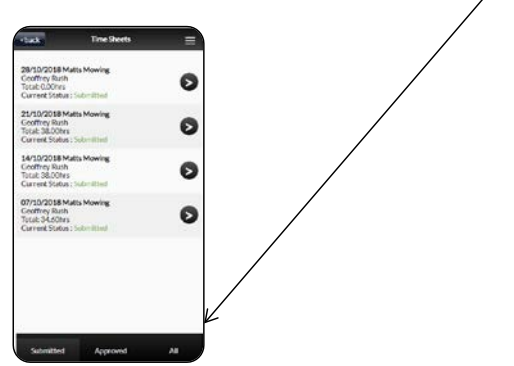

You can select to view timesheets based on the following status:

| Submitted | Indicates that the timesheet has been submitted and is awaiting to be approved |
|-----------|--------------------------------------------------------------------------------|
| Approved  | Displays timesheets that have been previously approved                         |
| All       | Displays All Timesheets                                                        |

# LEAVE

In this screen you can view and approve (reject) employee leave applications

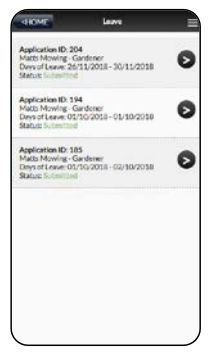

Click on the row to view the leave application

To approve the application click **APPROVE** 

The employee will receive an Email (SMS) to advise their application has been approved

| Review Le                       | ave aprozona                 |
|---------------------------------|------------------------------|
| PERIOD OF LEAVE R               | EQU(RED:                     |
| First Day of Leaves             | Last Day of Leaves           |
| 26/160016                       | 50/152018                    |
| Total working days tar<br>beam. | en as Total hours for Lasves |
| 5                               | [se]                         |
| Turne of Longer                 | 8, 147 +                     |
| Justa Jony +                    |                              |
| 200038-2004 •                   |                              |
| ATTACHMENTS                     |                              |
| Reason / Details (Opt           | ionw):                       |
|                                 |                              |
|                                 |                              |
| Application Status: 5:          | Convintació                  |

#### **Reject Leave Application**

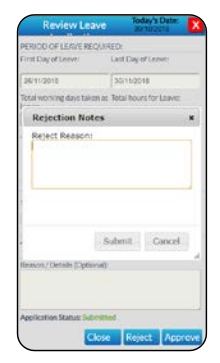

To reject an application for leave click **REJECT** 

Enter the reason you are rejecting the application and click  $\ensuremath{\textbf{OK}}$ 

The employee will receive an Email (SMS) to advise their application has been rejected and they need to resubmit it

#### APPROVE LEAVE APPLICATIONS 'ON THE SPOT'

The system also includes functionality so that you can approve a leave applications 'on the spot' via the Employee leave application entry screen.

This function is just like you being handed a manual application from the Employee and you signing it immediately.

To access this function when the Employee has entered their application they need to click **SUPERVISOR APPROVAL** 

| 30                 | xir Application has been submitted    |                  |
|--------------------|---------------------------------------|------------------|
| For Supervisor App | roval, have them login to Approve thi | Is Leave request |
|                    | Jordan Konnewell                      | ٠                |
| Username:          | jerdan@codehouse.com.au               |                  |
| Password:          |                                       |                  |
|                    |                                       |                  |

Where you are the supervisor assigned against the application your Username will be automatically populated. Alternatively you can select your name from the Supervisor drop down menu

Enter your password and click LOGIN & APPROVE

This will automatically approve the leave application

**Note**: Once you have logged in and approved the Employee's timesheet the system will automatically log you out and return the Employee to their profile

## **PLACEMENTS**

| HOME                  | Placements    |   |   |
|-----------------------|---------------|---|---|
| Select your placement | Geoffrey Rush | • | Т |
| Employee:             |               |   |   |
| Geoffrey Rush         |               |   | У |
| Client:               |               |   |   |
| Matts Mowing          |               |   |   |
| Start Date:           |               |   | Т |
| 26/08/2013            |               |   |   |
| End Date:             |               |   | С |
| Pay Cycle:            |               |   |   |
| Weekly                |               |   |   |
| Description:          |               |   |   |
| Gardener              |               |   |   |
| Supervisor:           |               |   |   |
| Justin Jolly          |               |   |   |
| PO's                  |               |   |   |
| MM54784               |               | ) |   |
| $\sim$                |               |   |   |

This screen displays current placement details for all Employees you have been assigned to.

To view placement details select the employee from the drop down menu

### **MY PROFILE**

This screen displays your personal details

These details cannot be amended within this system. To amend any of these details you need to contact your Employee's provider.

You can change your password in this screen by clicking **CHANGE PASSWORD** 

| Name             |           |        |            |
|------------------|-----------|--------|------------|
| Justin Jolly     |           |        |            |
| Username:        |           |        |            |
| justin@codehou   | se.com.au |        |            |
| Enalt            |           |        |            |
| justinijicodehou | se.com.au |        |            |
| Mobile:          |           |        |            |
| 0411404131       |           |        |            |
| Last Login:      |           |        |            |
| 30/10/2018       |           |        |            |
|                  |           | Chause | Second     |
|                  |           | Change | - 0351W010 |
|                  |           |        |            |

# NOTIFICATIONS

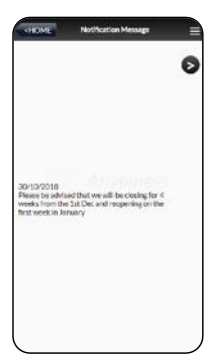

This screen displays any messages that have been previously viewed when opening the online timesheet system

# FREQUENTLY ASKED QUESTIONS

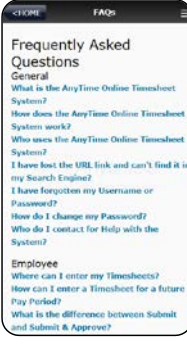

To view the frequently asked questions click FAQs

Click on the question to view further information

| <110ME                                                                                           | FAQs =                                                                                                    |
|--------------------------------------------------------------------------------------------------|----------------------------------------------------------------------------------------------------|
| Frequer                                                                                          | ntly Asked                                                                                                    |
| Questio<br>General                                                                               | ns                                                                                                    |
| What is the                                                                                      | AnyTime Online Timeshoet                                                                                                    |
| System7                                                                                          |                                                                                                    |
| The AnyTin<br>web based<br>by Code Ho<br>verw times!<br>The system<br>devices with<br>Phones and | ne Online Timeshoet System is a<br>system that has been developed<br>use to enable users to noter and<br>heets from anywhere at any time<br>a also supports use from mobile<br>h internet access including Smart<br>4 Tablets. |
| It has been<br>Code House<br>(CHIP) so t<br>and easily<br>the normal<br>for double               | designed to interact directly with<br>e Integrated Payroll System<br>that the timesheets can be quickly<br>uploaded for processing as part of<br>privroll process without the need<br>entry.                                   |
| How does th                                                                                      | e AnyTime Online Timesheet                                                                                                    |
| System work                                                                                      | k7                                                                                                    |
| Who uses th                                                                                      | e AnyTime Online Timesheet                                                                                                    |
| System7                                                                                          |                                                                                                    |
| I have lost th                                                                                   | he URL link and can't find it in                                                                                                    |
| my Search D                                                                                      | ngine?                                                                                                    |
| 1 have former                                                                                    | then my Username or                                                                                                    |

# LOG OUT

To log out of the AnyTime Online Timesheet system click on LOGOUT

Copyright  $\ensuremath{\mathbb{C}}$  Code House 2019 - 52 Rundle Street KENT TOWN SA 5067 Page | 14